### Cellular Networks and Mobile Computing COMS 6998-11, Fall 2012

Instructor: Li Erran Li

(lierranli@cs.columbia.edu)

http://www.cs.columbia.edu/~lierranli/ coms6998-11Fall2012/

9/18/2012: Introduction to Android

# Outline

- Android OS Overview
- Android Development Process
- Eclipse and Android SDK Demo
- Application Framework

Activity, content provider, broadcast receiver, intent

- Android App Framework Demo
- Networking
- Google Cloud Messaging (GCM)

### Android Architecture

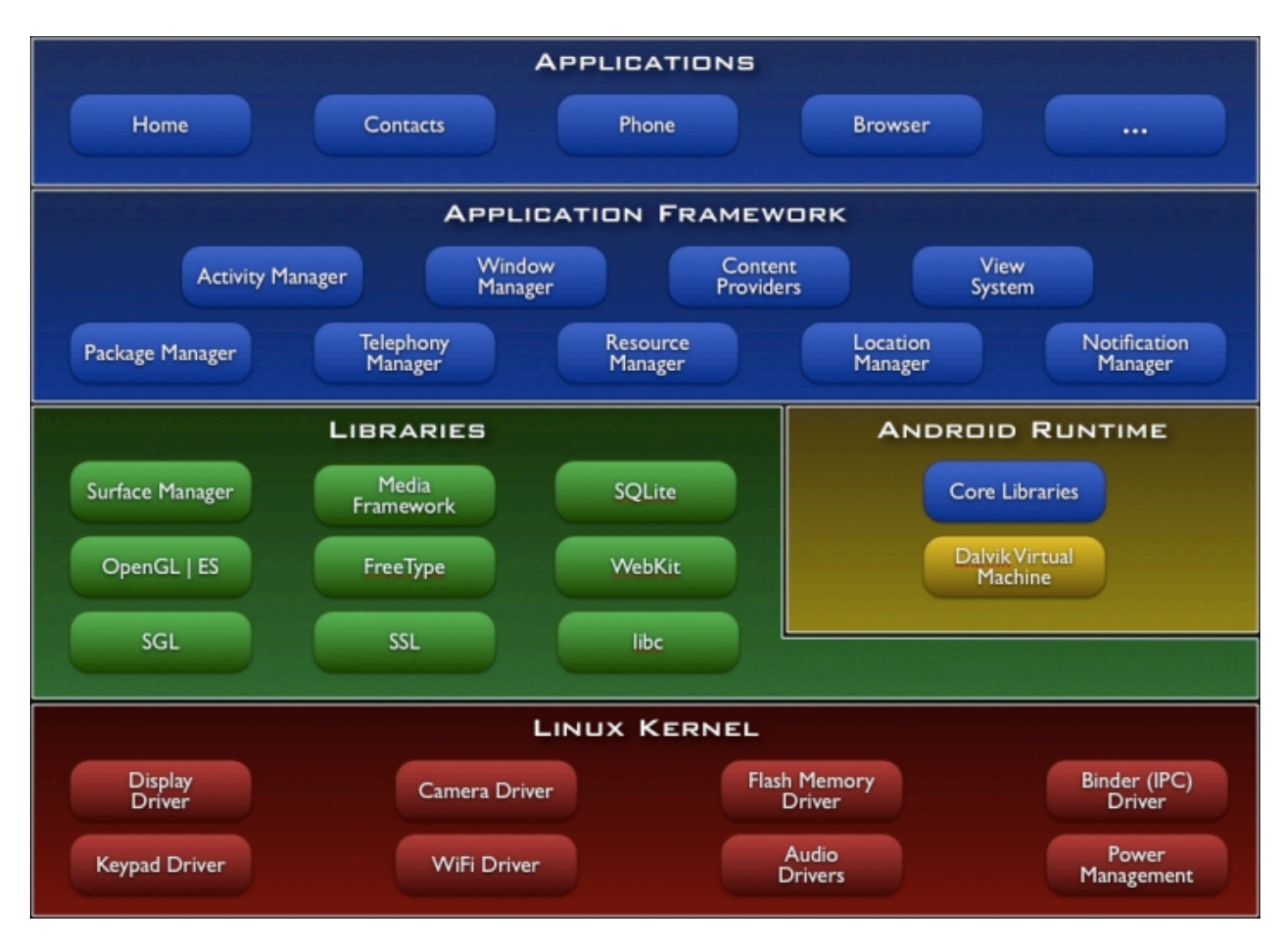

## Android Development Process

- Setup develop environment (SDK, Eclipse)
  - SDK: compiler, debugger, device emulator
    - Multiplatform support: Windows, Mac, Linux
  - Java programming: has its own Java Virtual Machine and special byte code
- Create app
  - Android project containing java files and resource files
- Test app
  - Pack project into debuggable \*.apk
  - Install, run and debug on emulator or device
- Publish app in Android market
- Get rich!

# Setup SDK with Eclipse

- Download and install
  - Java Development Kit (JDK)
  - Eclipse
- Install and configure Android SDK plugin in Eclipse
  - Install Android Development Tools (ADT) plugin
    - Follow instructions on <u>http://developer.android.com/sdk/</u> <u>installing/installing-adt.html</u>
  - Eclipse will prompt you to specify Android SDK directory
  - Use Android SDK manager to install specific versions of Android

| Window                   | Help       |     |
|--------------------------|------------|-----|
| Minimize<br>Zoom         |            | ЖM  |
| New Windov<br>New Editor | v          |     |
| Open Perspe              | ective     | ►   |
| Show View                |            | •   |
| Customize F              | Perspectiv | e   |
| Save Perspe              | ctive As   |     |
| Reset Persp              | ective     |     |
| Close Persp              | ective     |     |
| Close All Pe             | rspectives |     |
| Navigation               |            | ►   |
| 🗧 🗂 Android              | SDK Mana   | ger |
| AVD Man                  | ager       |     |
| 🗹 Run Andı               | roid Lint  | ►   |
| Bring All to             | Front      |     |

### Android SDK Manager

| SDK Path:     /Users/erranlli/erranlli-programming/android-sdk-macosx/ |                                     |             |                                        |      |
|------------------------------------------------------------------------|-------------------------------------|-------------|----------------------------------------|------|
| Packages                                                               |                                     |             |                                        |      |
| 🖷 Name                                                                 | API                                 | Rev.        | Status                                 |      |
| Tools                                                                  |                                     |             |                                        | 1    |
| Android SDK Tools                                                      |                                     | 20          | Update available: rev. 20.0.3          |      |
| Android SDK Platform-tools                                             |                                     | 12          | Update available: rev. 14              |      |
| Android 4.1 (API 16)                                                   | 16                                  | 2           | Net installed                          |      |
| Documentation for Android SDK                                          | 16                                  | 2           | Not installed                          |      |
|                                                                        | 16                                  | 2           | Not installed                          |      |
| Samples for SDK                                                        | 16                                  | 2           |                                        |      |
| ARM EAD V/a System Image                                               | 16                                  | 2           |                                        |      |
| Mins System Image                                                      | 16                                  | 1           |                                        |      |
| Coogle APIs                                                            | 16                                  | 2           | Not installed                          |      |
| Sources for Android SDK                                                | 16                                  | 2           | Not installed                          |      |
| Android 4.0.3 (API 15)                                                 | 10                                  | -           | - not mistaned                         |      |
| Documentation for Android SDK                                          | 15                                  | 1           | Anstalled                              |      |
| SDK Platform                                                           | 15                                  | 2           | Update available: rev. 3               |      |
| Samples for SDK                                                        | 15                                  | 1           | Update available: rev. 2               |      |
| ARM EABI v7a System Image                                              | 15                                  | 1           | Update available: rev. 2               |      |
| 5 × 1 + 1 + 1 + 1 + 1 + 1 + 1 + 1 + 1 + 1                              | 15                                  |             | · ···································· |      |
| Show: 🗹 Updates/New 🗹 Installed 🗌 Obsole                               | te Select <u>New</u> or <u>Upda</u> | <u>ates</u> | Install 15 packag                      | jes) |
| Sort by: <ul> <li>API level</li> <li>Repository</li> </ul>             | Deselect All                        |             | Delete 7 packag                        | es   |
| Done loading packages                                                  |                                     |             |                                        |      |

## **Option 1: Use an Emulator**

- Create an Android Virtual Device (AVD)
  - Lets you specify the configuration of a device to be emulated by the Android Emulator
  - Create AVD in Eclipse by selecting Window>AVD

| Android                            | Virtual Device Ma                                                                                                    | nager                                                                                                    |                                                                                                    |                                                                                                    |
|------------------------------------|----------------------------------------------------------------------------------------------------|----------------------------------------------------------------------------------------------------|----------------------------------------------------------------------------------------------------|----------------------------------------------------------------------------------------------------|
| al Devices located at /Users/erran | Ili/.android/avd                                                                                                    |                                                                                                    |                                                                                                    |                                                                                                    |
| Target Name                        | Platform                                                                                                    | API Level                                                                                                    | CPU/ABI                                                                                                    | New                                                                                                    |
| Google APIs (Google Inc.)          | 2.3.3                                                                                                    | 10                                                                                                    | ARM (armeabi)                                                                                                    |                                                                                                    |
| Google APIs (Google Inc.)          | 2.3.3                                                                                                    | 10                                                                                                    | ARM (armeabi)                                                                                                    | Edit                                                                                                    |
| Android 4.0.3                      | 4.0.3                                                                                                    | 15                                                                                                    | ARM (armeabi-v7a)                                                                                                    | Delete                                                                                                    |
|                                    |                                                                                                    |                                                                                                    |                                                                                                    | Repair                                                                                                    |
|                                    |                                                                                                    |                                                                                                    |                                                                                                    | Details                                                                                                    |
|                                    |                                                                                                    |                                                                                                    |                                                                                                    | Start.                                                                                                    |
|                                    |                                                                                                    |                                                                                                    |                                                                                                    |                                                                                                    |
|                                    |                                                                                                    |                                                                                                    |                                                                                                    |                                                                                                    |
|                                    |                                                                                                    |                                                                                                    |                                                                                                    |                                                                                                    |
|                                    |                                                                                                    |                                                                                                    |                                                                                                    |                                                                                                    |
|                                    |                                                                                                    |                                                                                                    |                                                                                                    |                                                                                                    |
|                                    |                                                                                                    |                                                                                                    |                                                                                                    |                                                                                                    |
|                                    |                                                                                                    |                                                                                                    |                                                                                                    |                                                                                                    |
|                                    |                                                                                                    |                                                                                                    |                                                                                                    |                                                                                                    |
|                                    |                                                                                                    |                                                                                                    |                                                                                                    |                                                                                                    |
|                                    |                                                                                                    |                                                                                                    |                                                                                                    |                                                                                                    |
|                                    |                                                                                                    |                                                                                                    |                                                                                                    |                                                                                                    |
|                                    | Android<br>Android<br>al Devices located at /Users/erran<br>Target Name<br>Google APIs (Google Inc.)<br>Google APIs (Google Inc.)<br>Android 4.0.3 | Android Virtual Device Ma<br>al Devices located at /Users/erranlii/android/awd<br>Target Name Platform<br>Google APIs (Google Inc.) 2.3.3<br>Google APIs (Google Inc.) 2.3.3<br>Android 4.0.3 4.0.3 | Android Virtual Device Manager<br>Ial Devices located at /Users/erranlii/.android/avd<br>Target Name Platform API Level<br>Google APIs (Google Inc.) 2.3.3 10<br>Google APIs (Google Inc.) 2.3.3 10<br>Android 4.0.3 4.0.3 15 | Android Virtual Device Manager<br>Target Name Platform API Level CPU/ABI<br>Google APIs (Google Inc.) 2.3.3 10 ARM (armeabi)<br>Google APIs (Google Inc.) 2.3.3 10 ARM (armeabi)<br>Android 4.0.3 4.0.3 15 ARM (armeabi)–v7a) |

Manager

## **Option 2: Use a Device**

- Install drivers for device
- Connect device to a computer via USB cable
  - Make sure turned on USB debugging on device (Settings -> Application -> Development -> USB debugging)
- Device will be recognized within Eclipse (DDMS view)

# Android Application Framework

- Runs in its own virtual machine & process

   Isolation among apps
- Is composed of basic components
- App components can be activated when any of its components needs to be executed

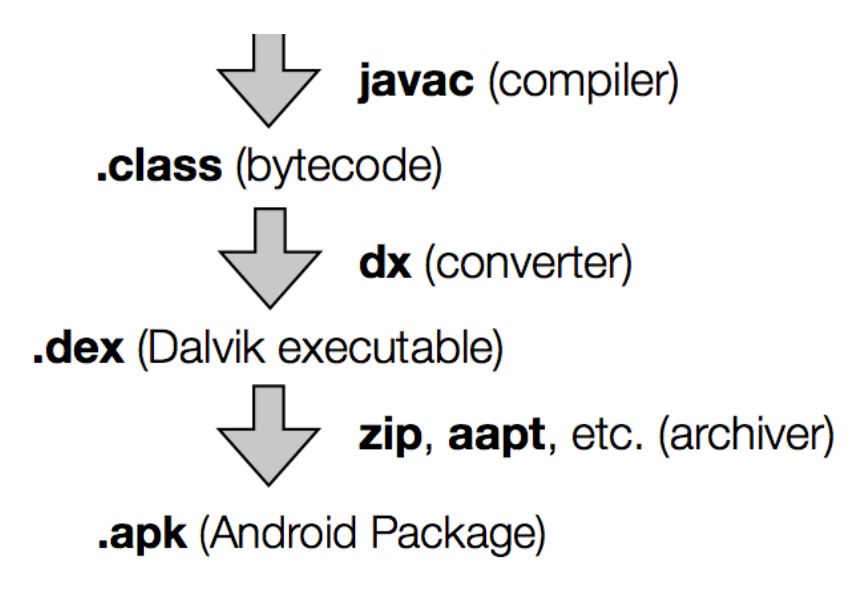

### Android App Components

| Basic Components  | Description                                                                                                |
|-------------------|----------------------------------------------------------------------------------------------------|
| Activity          | Deals with UI aspects. Typically corresponds to a single screen                                            |
| Service           | Background tasks (e.g. play music in<br>background while user is web surfing)<br>that typically have no UI |
| BroadCastReceiver | Can receive messages (e.g. "low<br>battery") from system/apps and act<br>upon them                         |
| ContentProvider   | Provide an interface to app data. Lets apps share data with each other.                                    |

# Activity

- UI portion of an app
- One activity typically corresponds to a single screen of an app
- Conceptually laid out as a stack
  - Activity on top of stack visible in foreground
  - Background activities are stopped but state is retained
  - Back button resumes previous Activity in stack
  - HOME button moves app and its activity in background

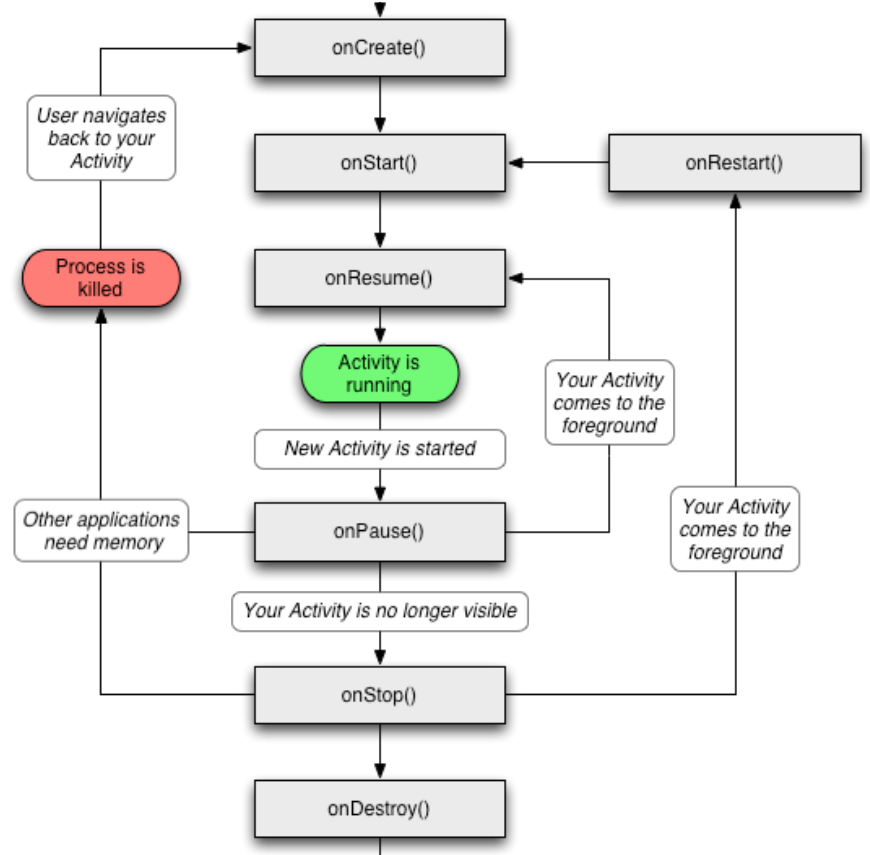

## Activity Example

```
MainActivity.java
public class MainActivity extends Activity {
    @Override
    public void onCreate(Bundle savedInstanceState) {
        // savedInstanceState holds any data that may have been saved
        // for the activity before it got killed by the system (e.g.
        // to save memory) the last time
        super.onCreate(savedInstanceState);
        setContentView(R.layout.main);
}
```

```
AndroidManifest.xml
<manifest xmlns:android="http://schemas.android.com/apk/res/android" package="com.example.hellotest" >
<application
android:label="@string/app_name" >
<activity
android:name=".MainActivity" >
<intent-filter>
<action android:name="android.intent.action.MAIN" />
<action android:name="android.intent.category.LAUNCHER" />
</intent-filter>
</activity>
</activity>
</application>
</manifest>
```

### Views

Views are building blocks of UI

. . . . . . . .

- TextView, ListView, MapView, ImageView ...

#### Main.xml

....

| <pre>MainActivity.java public class MainActivity extends Activity {     @Override     public void onCreate(Bundle savedInstanceState) {         // savedInstanceState holds any data that may have been saved         // for the activity before it got killed by the system (e.g.         // to save memory) the last time</pre> | Hello world! |
|----------------------------------------------------------------------------------------------------|--------------|

MainActivity

super.onCreate(savedInstanceState); setContentView(R.layout.main);

# Views (Cont'd)

• Views can also be created programmatically

```
MainActivity.java
public class MainActivity extends Activity {
    @Override
    public void onCreate(Bundle savedInstanceState) {
        // savedInstanceState holds any data that may have been saved
        // for the activity before it got killed by the system (e.g.
        // to save memory) the last time
        super.onCreate(savedInstanceState);
        //setContentView(R.layout.main);
        TextView tv = new TextView(this);
        tv.setText("Hello, Android");
        setContentView(tv);
}
```

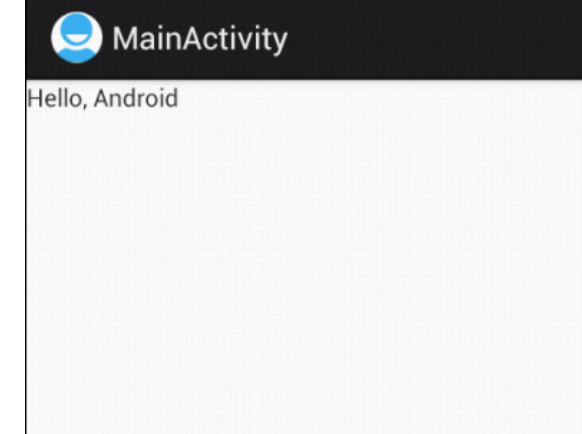

### Layouts

### Controls how Views are laid out: LinearLayout, TableLayout, RelativeLayout

#### Main.xml

```
<?xml version="1.0" encoding="utf-8"?>
<LinearLayout xmlns:android="http://schemas.android.com/apk/res/android"
    android:layout_width="fill_parent"
    android:layout_height="fill_parent"
    android:layout_width="fill_parent"
    android:layout_width="fill_parent"
    android:layout_height="wrap_content"
    android:text="@string/hello_world" />
</LinearLayout>
```

MainActivity.java
public class MainActivity extends Activity {
 @Override
 public void onCreate(Bundle savedInstanceState) {
 // savedInstanceState holds any data that may have been saved
 // for the activity before it got killed by the system (e.g.
 // to save memory) the last time
 super.onCreate(savedInstanceState);

setContentView(R.layout.main);

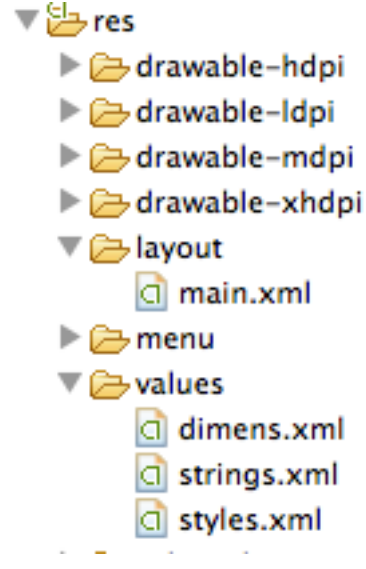

### Resources

• Reference included content via R.java

| res/anim/     | XML files for frame-by-frame animation     |
|---------------|--------------------------------------------|
| res/drawable/ | images compiled and optimized              |
| res/layout/   | XML files for screen layouts               |
| res/values/   | compiled XML files into different resource |
| res/xml/      | arbitrary XML files                        |
| res/raw/      | raw, uncompiled files                      |

## Services

- Faceless components that typically run in the background
  - Music player, network download, etc
- Services can be started in two ways
  - A component can start the service by calling startService()
  - A component can call bindService() to create the service
- Service started using startService() remains running until explicitly killed
- Service started using bindService() runs as long s the component that created it is still "bound" to it.
- The Android system can force-stop a service when memory is low
  - However "foreground" services are almost never killed
  - If the system kills a service, it will restart the service as soon as resource is available

### Services Example

```
BackgroundSoundServie.java
public class BackgroundSoundService extends Service {
           MediaPlayer player;
           public void onCreate() {
                      super.onCreate();
                      player = MediaPlayer.create(this, R.raw.waltz);
                      player.setLooping(false);
                      player.setVolume(100,100);
           }
           public int onStartCommand(Intent intent, int flags, int startId) {
                      player.start();
                       return 1;
   }
}
AndroidManifest.xml
  <service
            android:enabled="true"
            android:name=".BackgroundSoundService" />
MainActivity.java
 public class MainActivity extends Activity {
     @Override
     public void onCreate(Bundle savedInstanceState) {
         Intent svc=new Intent(this, BackgroundSoundService.class);
         startService(svc);
     }
 }
```

### **Broadcast Receivers**

- Components designed to respond to broadcast messages (called Intents)
- Can receive broadcast messages from the system. For example when:

A new phone call comes in

- There is a change in the battery level or cellID
- Can receive messages broadcast by apps

Apps can also define new broadcast messages

### **Broadcast Receivers Example**

### Listen to phone state changes

#### AndroidManifest.xml

<uses-permission android:name="android.permission.READ\_PHONE\_STATE" >

<receiver android:name="MyPhoneReceiver" >

<intent-filter>

<action android:name="android.intent.action.PHONE\_STATE" >

</action>

</intent-filter>

</receiver>

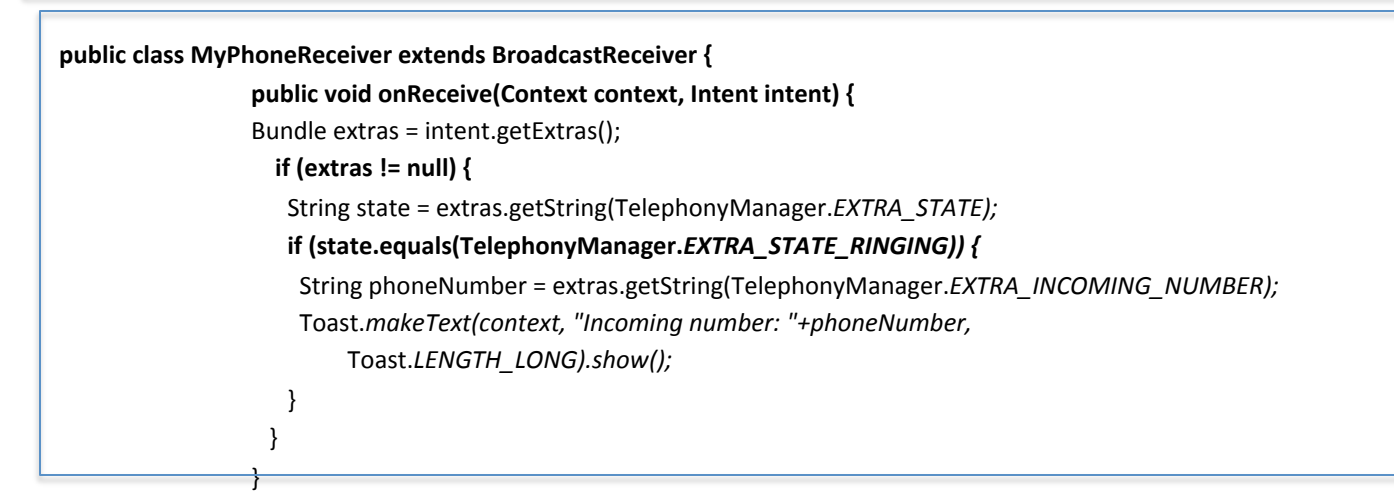

### **Content Providers**

- Enable sharing of data across apps
   Address book, photo gallery, etc.
- Provides uniform APIs for
  - Query, delete, update, and insert rows
  - Content is represented by URI and MIME type
- API: extends ContentProvider implement methods such as insert, delete, query, update, oncreate

### **Content Providers Example**

```
AndroidManifest.xml
<uses-permission
android:name="android.permission.READ_CONTACTS"/>
```

```
MainActivity.java
public class MainActivity extends Activity {
   @Override
   public void onCreate(Bundle savedInstanceState) {
       Cursor people = getContentResolver().guery(ContactsContract.Contacts.
                           CONTENT_URI, null, null, null, null);
       while(people.moveToNext()) {
          String contact = people.getString(nameFieldColumnIndex);
          contactView.append("Name: ");
          contactView.append(contact);
          contactView.append("\n");
       people.close();
    }
}
```

## Intent

- Intent are messages used for activating components
- Intent object
  - Help identify the receiving components
  - May contain action to be take and data to act on
  - Serve as notification for a system event (e.g. new call)
- Intents can be
  - Explicit: specify receiving component (java class)
  - Implicit: specify action/data. Components registered for the action/data pair can receive the Intent
    - Register via IntentFilters in AndroidManifest.xml
    - BroadCastReceivers can also register programmatically

## Networking

- Net APIs
  - Standard java networking APIs
  - Two Http clients: HttpURLConnection and Apache Http client

### Telephony APIs (android.telephony)

- Send and receive SMS
- Get mobile network info (network type, operator, ...)
- Get current value of network parameters (cellID, signal strength, SNR, roaming state ...)
- Monitor state changes (cellID, call state, connectivity ...)
- Get current device state (connected, idle, active)
- Get device paramesters (IMSI, IMEI, device type)

## Android Telephony Deep Dive

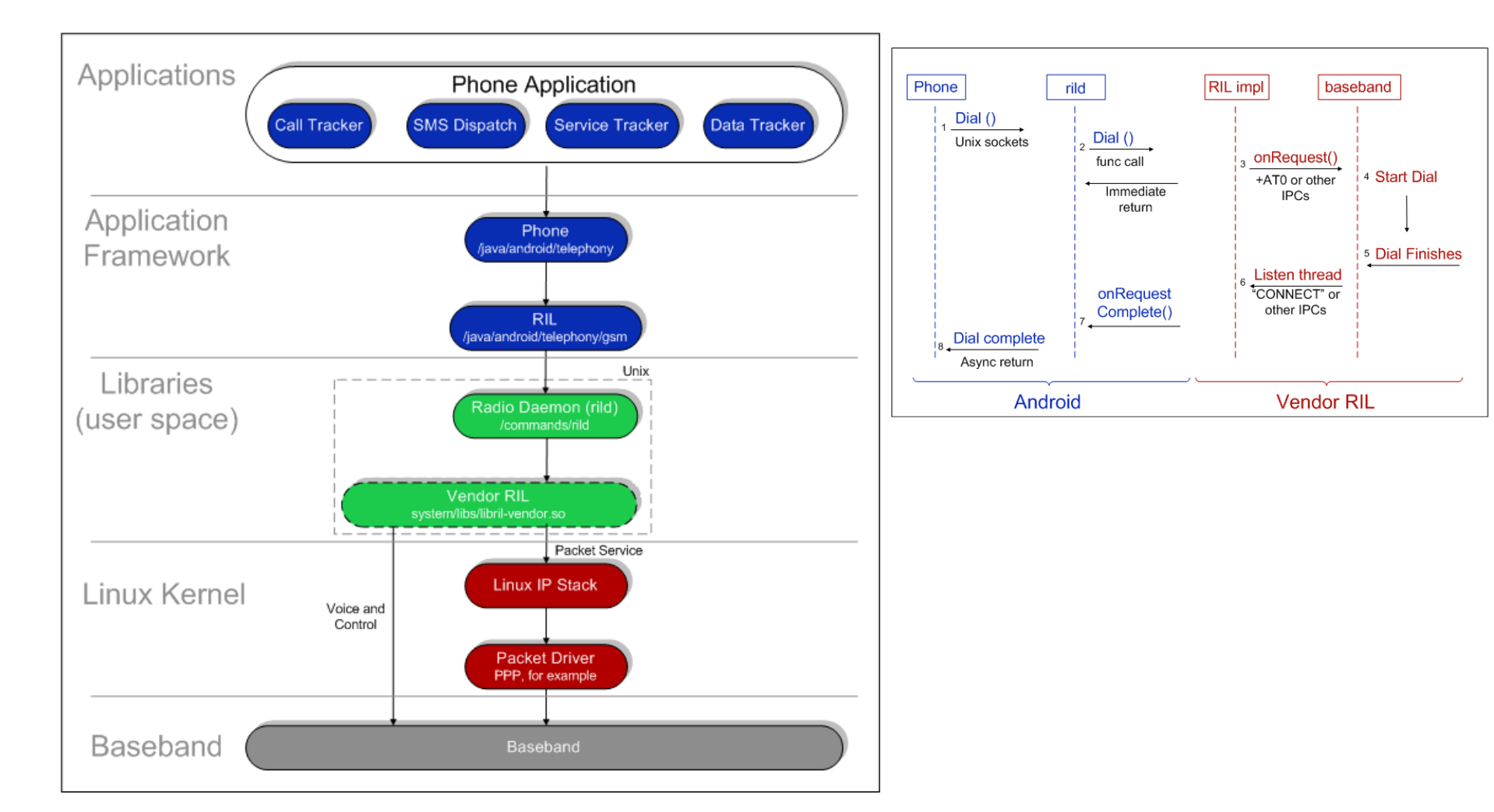

# Google Cloud Messaging (GCM)

- Various mechanisms to keep an app in synch with changes in the server (e.g. twitter, facebook)
  - Polling: app periodically polls the servers for changes
  - Push: servers push changes to app
- Polling can be inefficient if server data changes infrequently
  - Unnecessary battery drain and network overhead (signaling and data)
- Several apps polling independently without coordination can also be inefficient
  - High battery drain and radio signaling every time the devices moves from IDLE to CONNECTED state

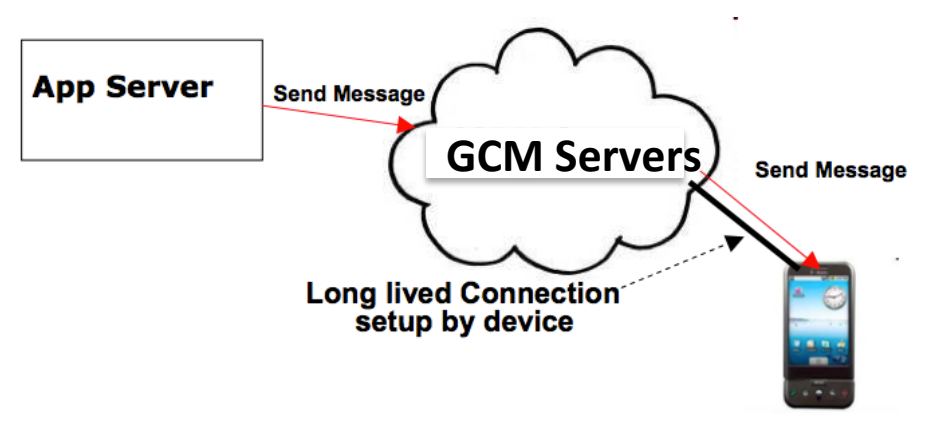

- Push notification problems
  - Network firewalls prevent servers from directly sending messages to mobile devices
- GCM solution
  - Maintain a connection between device and Google GCM server
  - Push server updates to apps on the device via this connection
  - Optimize this connection to minimize bandwidth and battery consumption (e.g. adjusting the frequency of keep alive messages)

C2DM is deprecated, accepts no new users

Step 1

- Create a Google API project from Google APIs console page https://code.google.com/apis/ console/#project: 908058729336
  - Enable GCM service
  - Obtain an API key
  - Create new server key
  - Install helper libraries

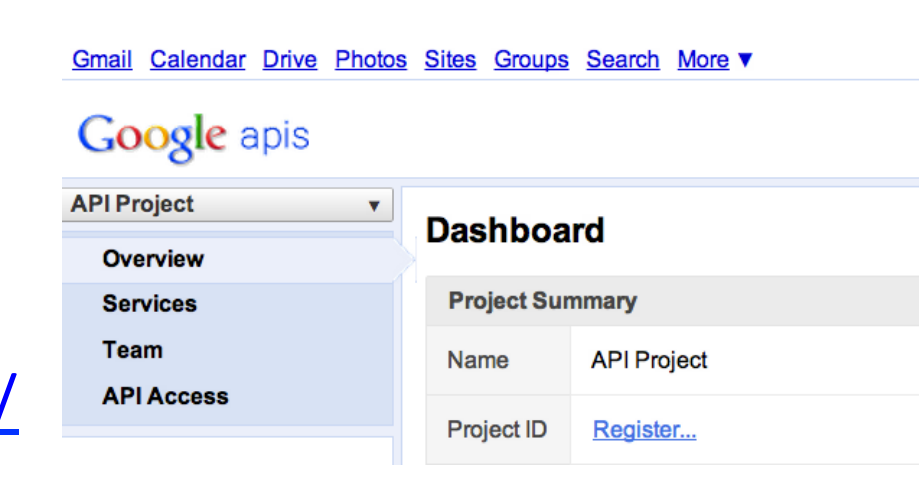

### Step 2

- Write the Android app
  - Copy gcm.jar file into your app classpath
  - Configure manifest file for SDK version, permission
  - Add broadcast receiver
  - Add intent service

### – Write

my\_app\_package.GCMIntent Service class

Write main activity

#### import

com.google.android.gcm.GC
MRegistrar;

#### •••• .....

```
GCMRegistrar.checkDevice(this);
    GCMRegistrar.checkManifest(this);
    final String regId =
GCMRegistrar.getRegistrationId(this);
    if (regId.equals("")) {
        GCMRegistrar.register(this,
SENDER_ID);
        } else {
        Log.v(TAG, "Already
registered");
        }
```

#### Step 3

- Write server-side app
  - Copy gcm-server.jar file from the SDK's gcm-server/dist directory to your server class path
  - Create a servlet that can be used to receive client's GCM registration ID
  - Create a servlet to unregister registration ID
  - Use

com.google.android.gcm.server.Se nder helper class from GCM library to send a message to client

```
import com.google.android.gcm.server.*;
```

```
Sender sender = new Sender(myApiKey);
Message message = new Message.Builder
().build();
MulticastResult result = sender.send
(message, devices, 5);
```

### **Online Resources**

- Android API: <u>http://developer.android.com/reference/</u> <u>packages.html</u>
- Basics <u>http://developer.android.com/guide/</u> <u>components/index.html</u>
- GCM: <u>http://developer.android.com/guide/google/gcm/index.html</u>

### Questions?